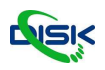

Na stránce <u>www.canon.cz/support</u> vyhledejte model vaší kamery. Pro inicializaci a update postačí stáhnout (pokud neznáte IP adresu kamery) software CameraSearch Tool. Následně přepněte na záložku Firmware a stáhněte nejnovější verzi. Zip soubor rozbalte v počítači.

| $\leftarrow$ $\rightarrow$ C $\textcircled{a}$   | ◯ 🗛 🔤 http: | s://www.canon.cz/suppo                                                                                                    | ort/consumer_product | ts/products/remote-cam | nera-system/or-n500.h | itml?type=firmware        |          | ☆ | © ± In ⊡ 🖆   |
|--------------------------------------------------|-------------|----------------------------------------------------------------------------------------------------|----------------------|------------------------|-----------------------|---------------------------|----------|---|--------------|
|                                                  | $(\land)$   | ٢                                                                                                    |                      | ್                      | ?                     | ↓ <del>↓</del> ↓<br>○ ○ ○ |          |   | ^            |
|                                                  | <u> </u>    | Software                                                                                                    | Návody               | Firmware               | FAQs a<br>nápověda    | Specifikace               |          |   |              |
|                                                  |             | Dostupný firmware (1)<br>Firmware je software, který je trvale nalistalován ve vašem produktu a umožňuje jeho správnou funkci. Společnost Canon může<br>pravidelně vydávat aktualizace tohoto firmwaru, a pokud je taková aktualizace dostupná, ize ji stáhnout níže. |                      |                        |                       |                           |          |   | ZPÊTNÂ VAZBA |
|                                                  |             | Firmware CR                                                                                                    | -N500 verze          | 1.2.0                  |                       |                           |          |   |              |
| Verze souboru: 1.2.0 Datum vydání: 09 srpna 2022 |             |                                                                                                    |                      |                        |                       |                           |          |   |              |
|                                                  |             | Další podrobnos                                                                                                    | ti 🕥                 | Poslat odkaz e-r       | nailem 🕥              |                           | STÂHNOUT |   |              |
|                                                  |             |                                                                                                    |                      |                        |                       |                           |          |   |              |

Spusťte program pro vyhledávání Canon kamer. Program při spuštění automaticky vyhledá dostupné kamery. V případě, že kamera nestačila nabootovat ještě před spuštěním programu, počkejte až naběhne, a pak klikněte "Search Camera".

Na následujících obrázcích vidíte varianty toho, co vám program nabídne. Pokud je adresa IPv4 nebo IPv6 podtržena, můžete na ni kliknou a otevře se vám webový prohlížeč, kde můžete začít s nastavením.

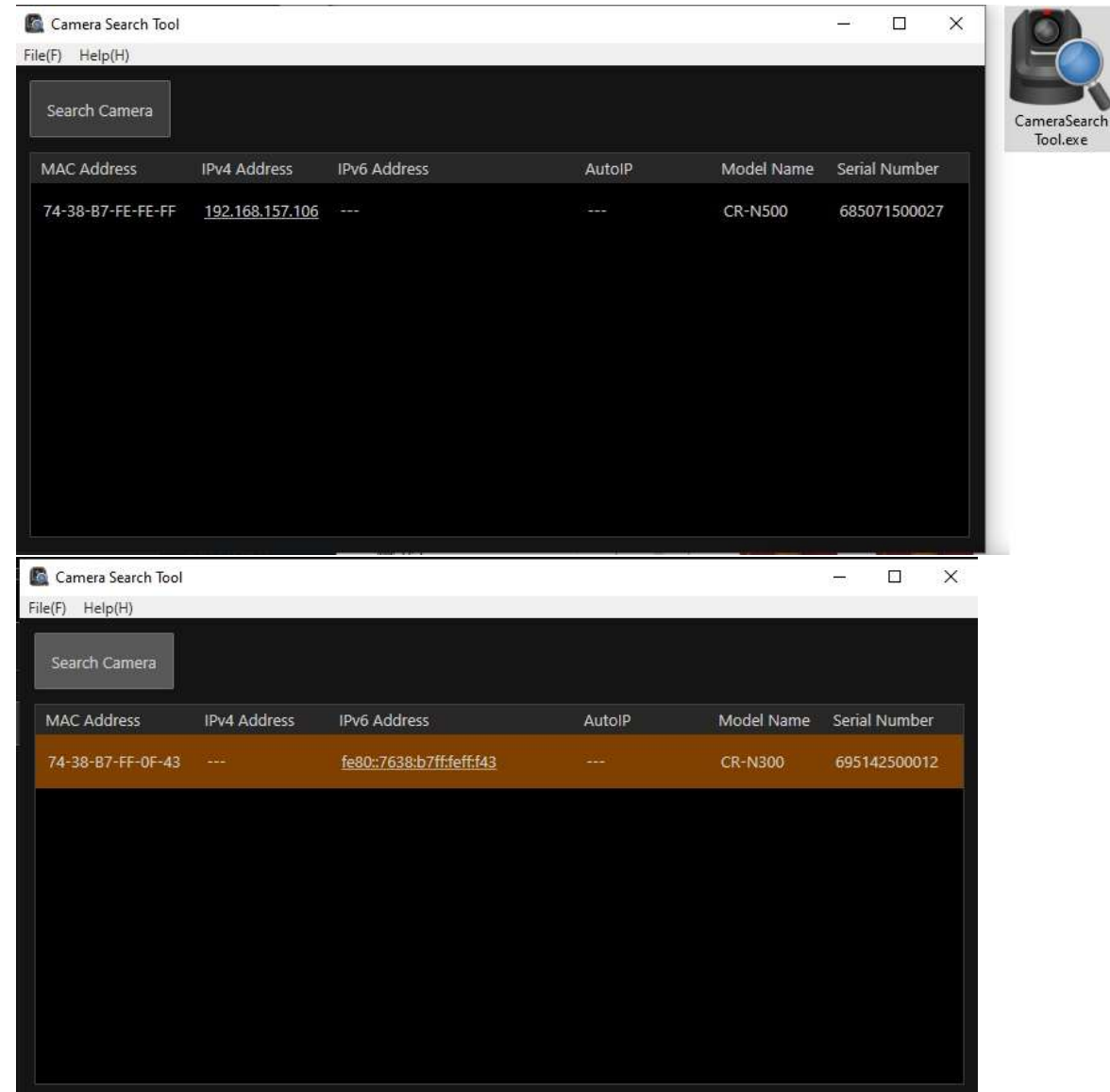

## Návod na aktualizaci Canon PT7 kamer

| Jávod na aktι        | ializaci Ca  | non PTZ kamer             |        |            |                |         |   |
|----------------------|--------------|---------------------------|--------|------------|----------------|---------|---|
| 🖺 Camera Search Tool |              |                           |        |            | 9 <u>855</u> 3 |         | Х |
| File(F) Help(H)      |              |                           |        |            |                |         |   |
| Search Camera        |              |                           |        |            |                |         |   |
| MAC Address          | IPv4 Address | IPv6 Address              | AutolP | Model Name | Seria          | l Numbe | Ē |
| 74-38-B7-FE-FE-C8    |              | fe80::7638:b7ff:fefe:fec8 |        | CR-N500    | 6850           | 7150000 | 9 |
|                      |              |                           |        |            |                |         |   |
|                      |              |                           |        |            |                |         |   |
|                      |              |                           |        |            |                |         |   |
|                      |              |                           |        |            |                |         |   |
|                      |              |                           |        |            |                |         |   |
|                      |              |                           |        |            |                |         |   |
|                      |              |                           |        |            |                |         |   |
|                      |              |                           |        |            |                |         |   |

V případě, že nejsou adresy podržené, můžete ji zkusit do webového prohlížeče přepsat.

IPv4: http://192.168.157.106/ IPv6: http://[fe80::7638:b4ff:fefe:fec8]/

Bez mezer!

Pokud tento postup nepomůže propojte kameru ethernetovým kabelem s počítačem napřímo, nebo kameru a počítač přes switch bez DHCP funkce.

Restartujte kameru, pak znovu klikněte na Search Camera. V tomto případě kamera i počítač budou mít jiné automaticky vygenerované adresy a adresa kamery v nástroji pro vyhledávání půjde otevřít.

| $\leftarrow \rightarrow$ C @                                      | O A 0~ 192.168.157.106                                        |                             | 🗢 👱 lin 🗉 🖆 |
|-------------------------------------------------------------------|---------------------------------------------------------------|-----------------------------|-------------|
| Default Settings (1/2)                                            |                                                               | O : Reboot Apply and Reboot | Clear       |
| Administrator Account<br>Enter an administrator name and pa       | assword. This enables the administrator to configure cameras. |                             |             |
| Administrator Name 5 to 15 characters Password 8 to 32 characters | 0 admin<br>0 •••••••                                          |                             |             |
| Confirm Password 8 to 32 characters                               | Ø                                                             |                             |             |
| Language                                                          | English                                                       |                             |             |

Webový prohlížeč: První krok vyžaduje nastavení uživatelského jména a hesla. Poznamenejte si je.

Je možné že v průběhu nastavování se vás při potvrzování údajů tlačítkem Apply bude webový prohlížeč ptát, jestli chcete opustit stránku. Pokud jste si jistí zadanými údaji, potvrďte a pokračujte.

Po tomto dialogu se kamera restartuje.

### Návod na aktualizaci Canon PTZ kamer

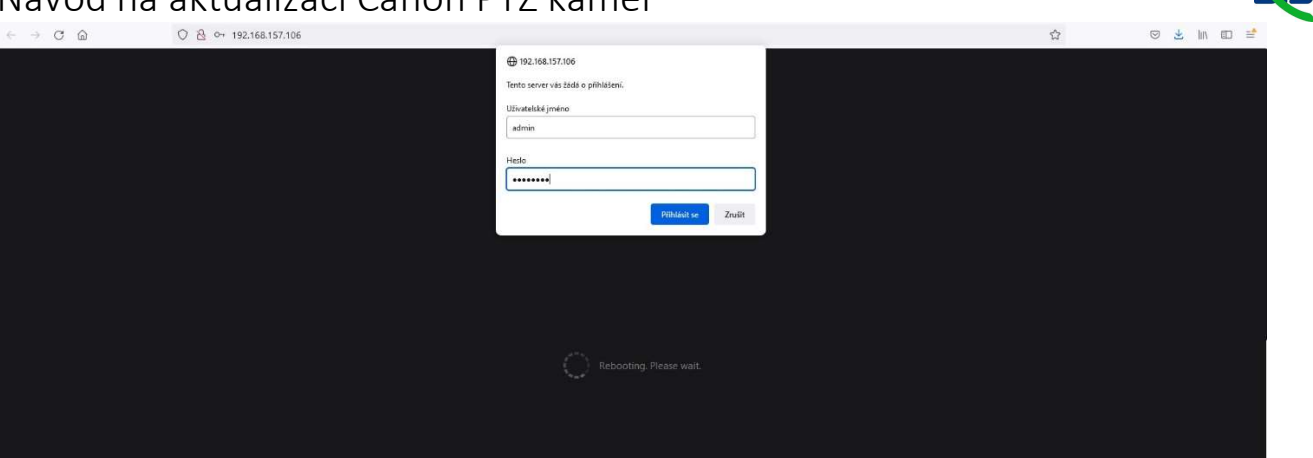

Zadejte nově nastavené jméno a heslo pro přihlášení.

V dalším kroku nastavujete systém, síť a čas. Pokud zadáte video frekvenci vyšší než 30 Hz kamera bude pracovat výhradně ve 1080p, pro změnu na 4K musí být kamera napřed nastavena na 30 Hz a méně. Toto nastavení lze kdykoliv změnit.

|                                       | 92.168.157.106/irit/                | 公                         | © <u>≼</u> IN ID ≅ |
|---------------------------------------|-------------------------------------|---------------------------|--------------------|
| Default Settings (2/2)                |                                     | む:Reboot Apply and Reboot | Clear              |
| Environment                           |                                     |                           |                    |
| Frame Frequency (Hz)                  | S 50.00                             |                           | ▼ .                |
| Network                               |                                     |                           |                    |
| IPv4 Address Settings Method          | Auto (DHCP)                         |                           |                    |
| IPv4 Address (DHCP)                   |                                     |                           |                    |
| IPv4 Default Gateway Address (DHCP)   |                                     |                           |                    |
| Name Server Address 1                 |                                     |                           |                    |
| Name Server Address 2                 |                                     |                           |                    |
| Set Name Server Address Automatically | Use DHCP/DHCPv6                     |                           |                    |
| Name Server Address (DHCP)            | 96.45.45.45                         |                           |                    |
| Name Server Address (DHCPv6)          |                                     |                           |                    |
| Date and Time                         |                                     |                           |                    |
| Settings Method                       |                                     |                           |                    |
| Date yyy/mm/dd                        | 2022/09/13                          |                           |                    |
|                                       | 19:27:09                            |                           |                    |
| Time Zone                             | (GMT + 09:00) Osaka, Sapporo, Tokyo |                           |                    |
| Daylight Saving Time                  |                                     |                           |                    |
|                                       |                                     |                           |                    |
|                                       |                                     |                           |                    |

# Návod na aktualizaci Canon PTZ kamer

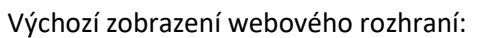

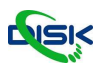

| < → C @                               | ○ 월 192.168.157.106/admin | 1                                                                 |                         |           |          | 57                | 🛛 🐨 IIV (ED 🚍 |
|---------------------------------------|---------------------------|-------------------------------------------------------------------|-------------------------|-----------|----------|-------------------|---------------|
| CR-11500 ●                            |                           | 0                                                                 |                         |           |          |                   | (0) ≡         |
| K Exposure                            | 🚳 WB/Color                | 🕅 Image Quality                                                   | 🖳 Image Quality Details | S Focus   | 💠 PTZ/IS | Preset            | 🗘 System 🗸 🗸  |
| Shooting Mode FAuto P M ND Filter Off |                           | Iris (Aperture Value)<br>1<br>Shutter Mode<br>Auto (sec.)<br>1/75 | , Auto<br>, - + 28      | Cein (15) | - + 6    | Flicker Reduction | On On         |

### Vpravo klikněte na záložku Systém

### Objeví se vám nabídka:

| $\leftarrow \rightarrow \circ \bigcirc$ | O 👌 192.168.157.106/admi   | in/system/hdmisdi |         |        | ជ | 🖾 🐺 🖽 🖷 🖷    |
|-----------------------------------------|----------------------------|-------------------|---------|--------|---|--------------|
| CR-N500 •                               |                            |                   |         |        |   |              |
| 🔀 Exposure                              | 👶 WB/Color                 | 🕅 Image Quality   | S Focus | PTZ/IS |   | 🗘 System 🗸 🗸 |
| Video and Audio                         | HDMI/SDI                   |                   |         |        |   |              |
| HDMI/SDI                                | HDMI/SDI                   |                   |         |        |   |              |
| IP Streaming Video                      | Video Outout Configuration |                   |         | •      |   |              |
| Audio                                   |                            |                   |         |        |   |              |
| Server                                  | SDI                        |                   |         |        |   |              |
| Communication                           | 3G-SDI Mapping             |                   |         |        |   |              |
| Security                                |                            |                   |         |        |   |              |
| System                                  |                            |                   |         |        |   |              |
| Maintenance                             |                            |                   |         |        |   |              |
|                                         |                            |                   |         |        |   |              |
|                                         |                            |                   |         |        |   |              |
|                                         |                            |                   |         |        |   |              |
|                                         |                            |                   |         |        |   |              |
|                                         |                            |                   |         |        |   |              |
|                                         |                            |                   |         |        |   |              |
|                                         |                            |                   |         |        |   |              |
|                                         |                            |                   |         |        |   |              |
|                                         |                            |                   |         |        |   |              |
|                                         |                            |                   |         |        |   |              |
|                                         |                            |                   |         |        |   |              |

Vlevo klikněte na Maintenance a následně na Firmware Update

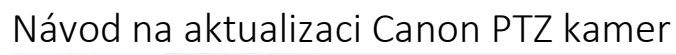

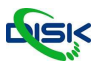

| (               | C/ E2 192/100/197/100/sold | orease and a multi- |          |         | W |              |
|-----------------|----------------------------|---------------------|----------|---------|---|--------------|
| CR-N500 •       |                            |                     |          |         |   | @ ≡          |
| 🛛 Exposure      | 👼 WB/Color                 | 🕅 Image Quality     | Focus    |         |   | 🗘 System 🗸 🗸 |
| Video and Audio | Update Firmware            |                     | o Reboot |         |   |              |
| Server          | Device Information         |                     |          |         |   |              |
| Communication   | Model Name                 | CP-N500             |          |         |   |              |
| Security        | Firmware Version           | Ver 100             |          |         |   |              |
| System          |                            |                     |          |         |   |              |
| Maintenance     | Update Firmware            |                     |          |         |   |              |
| General         | Restore Default Settings   |                     |          | ·       |   |              |
| Backup/Restore  | Update Firmware            | 2 crn500-v120.bin   |          | Execute |   |              |
| Update Firmware |                            |                     |          |         |   |              |
| Log             |                            |                     |          |         |   |              |
|                 |                            |                     |          |         |   |              |
|                 |                            |                     |          |         |   |              |
|                 |                            |                     |          |         |   |              |
|                 |                            |                     |          |         |   |              |
|                 |                            |                     |          |         |   |              |
|                 |                            |                     |          |         |   |              |
|                 |                            |                     |          |         |   |              |
|                 |                            |                     |          |         |   |              |
|                 |                            |                     |          |         |   |              |
|                 |                            |                     |          |         |   |              |

Klikněte do prázdného pole Firmware Update a otevře se vám dialog, ve kterém vyberete soubor firmwaru typu \*.bin – například: "crn500-v120.bin"

Pak klikněte na Execute.

Update trvá rámcově 1-5 minut, v žádném případě neodpojujte kameru od napájení, došlo by k poškození.

NDI HX je v továrním nastavení vypnuté. Povolit NDI můžete v sekci:

Communication -> External Connection (IP)

V případě dotazů nás kontaktujte na adrese: video@disk.cz

DISK SYSTEMS S.R.O. www.disk.cz

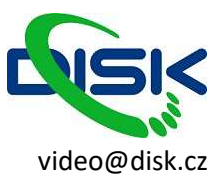